### Otwieranie nowego okresu płatniczego w module Kadry i Płace.

Założenie nowego okresu płatniczego w module KP składa się z kilku elementów i przed rozpoczęciem tej czynności należy sprawdzić następujące dane:

- Kalendarze wzorcowe i pracowników, których umowa przekracza rok kalendarzowy muszą obowiązywać do 31 grudnia starego roku;
- Zdarzenia urlopowe pracowników za rok, który się kończy muszą być wprowadzone na kalendarze.

#### Elementy zakładania roku płatniczego:

#### 1. Import danych stałych

- Wybierz zakładkę Słowniki -> Dane stałe.

Pojawi się okno danych stałych. Z paska stanu wybierz ikonę menu eksportów i z listy wybierz "Importuj dane stałe".

| ₽≋≥¢                 |        |
|----------------------|--------|
| Eksportuj dane stałe |        |
| Importuj dane stałe  |        |
| Eksportuj tabelę     | Ctrl+E |
|                      |        |

 Potwierdź import danych z serwera firmy RAKS. W oknie, które się pojawi, patrząc od góry, wybierz z listy rozwijanej "Zastępując istniejące", zaznacz checkbox "Importuj dane globalne".
 Checkbox "Importuj dane firmowe" pozostaw pusty.

- Dalej zaznacz rok, aby się podświetlił kolorem i wybierz opcję ZATWIERDŹ w prawym dolnym rogu.

| 💒 RAKS SQL Kadry i Płace                    | ×                |
|---------------------------------------------|------------------|
| 🗰 Parametry importu pozycji słownika danych | ı stałych ?      |
| Importuj: Zastępując istniejące             |                  |
| <ul> <li>Importuj dane globalne</li> </ul>  |                  |
| Importuj dane firmowe                       |                  |
| Dane do zaimportowania                      |                  |
|                                             | C D              |
| Rok                                         |                  |
| 2007                                        |                  |
| 2008                                        |                  |
| 2009                                        |                  |
| 2010                                        |                  |
| 2011                                        |                  |
| 2012                                        |                  |
| 2013                                        |                  |
| 2014                                        |                  |
| 2015                                        |                  |
| 2016                                        |                  |
| 2017                                        |                  |
| 2018                                        |                  |
| 2019                                        |                  |
|                                             | <b></b>          |
| L                                           | Zatwierdź Anuluj |

Po zakończonej operacji pojawi się raport zatwierdzający wykonaną operację. Dane globalne zostały zaimportowane!

- Na drzewie kategorii rozwiń sekcję DANE FIRMOWE i uzupełnij pozostałe dane poprzez opcję DODAJ.

#### 2. Założenie nowego okresu płatniczego

Z górnego menu wybierz opcję Administracja -> Zmiana -> Zmiana okresu płatniczego.

W tym oknie wybierz opcję DODAJ -> Okresy płatnicze dla całego roku.

W oknie jakie się pojawi rok kolejny podpowie się sam. Opcję importu danych stałych, jeśli jest włączona – wyłącz i wybierz Zatwierdź.

| 📽 RAKS SQL I | Kadry i Płace - Firma: Raks | sp. z o.o. |       |                     |            | _        |       | $\times$ |
|--------------|-----------------------------|------------|-------|---------------------|------------|----------|-------|----------|
| 🗰 Wybór okre | esu płatniczego             |            |       |                     |            | ₿≋Σ      | . 🛛 🗘 | ▶?       |
| Rok 🛆 💌      |                             |            |       |                     |            |          |       |          |
| Zamknięty 💽  | <ul> <li>Nazwa</li> </ul>   |            | -     | Miesiąc             | -          |          |       |          |
| + Rok: 2014  |                             |            |       |                     |            |          |       |          |
| + Rok : 2015 |                             |            |       |                     |            |          |       |          |
| + Rok : 2016 |                             |            |       |                     |            |          |       |          |
| + Rok : 2017 |                             |            |       |                     |            |          |       |          |
| + Rok : 2018 |                             |            |       |                     |            |          |       |          |
| - Rok : 2019 | -                           |            |       |                     |            |          |       |          |
|              | Styczeń 2019                |            |       | Styczeń             |            |          |       |          |
|              | Luty 2019                   |            |       | Luty                |            |          |       |          |
|              | Marzec 2019                 |            |       | Marzec              |            |          |       |          |
|              | Kwiecień 2019               |            |       | Kwiecień            |            |          |       |          |
|              | Maj 2019                    |            |       | Maj                 |            |          |       |          |
|              | Czerwiec 2019               |            |       | Czerwiec            |            |          |       |          |
|              | Lipiec 2019                 |            |       | Lipiec              |            |          |       |          |
|              | Sierpień 2019               |            |       | Sierpień            |            |          |       |          |
|              | Wrzesień 2019               |            |       | Wrzesień            |            |          |       |          |
|              | Październik 2019            |            |       | Październik         |            |          |       |          |
|              | Listopad 2019               |            | Okr   | es płatniczy        |            | Ins      |       |          |
|              | Grudzień 2019               |            | Okr   | esy płatnicze dla c | ałego roku | Ctrl+Ins |       | -        |
|              |                             | Wybierz    | Dodaj | Edytuj              | Usuń       | Operacje | Zan   | nknij    |

#### 3. Przedłużenie definicji kalendarzy (połączone z punktem 2)

Po zatwierdzeniu okna z założeniem nowego okresu płatniczego program domyślnie zaproponuje przedłużenie o kolejny rok kalendarzy wzorcowych oraz pracowniczych, <u>które obowiązują do 31</u> grudnia bieżącego roku kalendarzowego. Aby pozwolić programowi automatycznie przedłużyć kalendarze, wybierz TAK.

| wa                                                               | Miesiąc 💌                                                                                                    |   |
|------------------------------------------------------------------|----------------------------------------------------------------------------------------------------|---|
| czeń<br>y 20:<br>zec :<br>201º<br>rwie<br>ec 20<br>pień<br>zesie | Potwierdzenie Program może automatycznie rozszerzyć wszystkie kalendarze<br>wzorcowe i pracownicze kończące się na dzień przed<br>dodanym okresem płatniczym.<br>Do kalendarzy wzorcowych zostaną wygenerowane dni na<br>podstawie wzorca, a kalendarze pracownicze zostaną<br>rozszerzone oraz dla nich zostaną wygenerowane dni na<br>podstawie kalendarza wzorcowego.<br>Czy chcesz automatycznie rozszerzyć kalendarze? | × |
| dzier<br>opad<br>dzier                                           | Tak Nie                                                                                                    |   |

**UWAGA**: ta operacja może chwilę potrwać w zależności od liczby i zróżnicowania wzorców kalendarzy.

#### 4. Utworzenie Bilansu Otwarcia urlopowego dla pracowników

Po założeniu nowego okresu płatniczego wg powyższych kroków zaloguj się do niego: Administracja -> Zmiana -> Zmiana okresu płatniczego.

W zakładce Kartoteki -> Pracownicy wybierz przycisk OPERACJE -> Utwórz bilans urlopowy dla bieżącego roku.

| Utwó | orz bilans urlop  | owy dla bieżąc | ego roku     |                   |      |
|------|-------------------|----------------|--------------|-------------------|------|
| Poka | ż historię dany   | ch osobowych   | pracownika   |                   |      |
| Doda | aj alarm dla zaze | naczonych poz  | ycji         |                   |      |
| Doda | ij zgodę na prze  | etwarzanie dan | ych dla zazn | aczonych pozycji  |      |
| Doda | ij informację o   | udostẹpnieniu  | danych dla   | zaznaczonych pozy | ycji |
| Anor | nimizuj dane os   | obowe          |              |                   |      |
| Anor |                   |                |              |                   |      |

Po tej operacji pojawi się raport potwierdzający wykonanie jej.

**WAŻNE!** Operacja ta tworzy bilanse automatycznie biorąc pod uwagę dane historyczne wprowadzone do kartoteki pracownika (np. przebieg zatrudnienia) oraz wprowadzone dotychczas bilanse urlopowe i zdarzenia wprowadzone na kalendarz. Program za punkt wyjściowy weźmie stan powyższych danych na dzień wykonania operacji tworzenia bilansu. Pamiętaj więc o upewnieniu się, że dane te są wprowadzone w komplecie i prawidłowo.

Jeśli nie jesteś pewien poprawności tych danych – bilans urlopowy możesz dodać samodzielnie w oknie kartoteki pracownika, w zakładce Bilanse otwarcia -> Dla umowy [...].

**WSKAZÓWKA:** Operacja tworzenia BO przebiega dla zaznaczonych pozycji w kartotece. Jeśli nie zaznaczają się wybrane pozycje, w prawym górnym rogu okna, z granatowego paska wybierz ikonę odpowiadającą za zaznaczanie wielu pozycji.

#### **PRZYDATNE LINKI:**

Import danych stałych: <a href="https://www.youtube.com/watch?v=6">https://www.youtube.com/watch?v=6</a> 5c6UUq2M0

Zakładanie kalendarzy wzorcowych i pracowniczych: https://www.youtube.com/watch?v=y0PCL3pzChk

Bilanse otwarcia dla pracownika: <u>https://www.youtube.com/watch?v=1f9XY23vJ60</u>